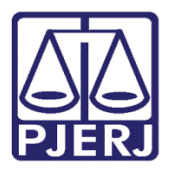

Dica de Sistema

# Assinatura de Documentos com Certificado Digital no Celular

ASSINADOR LIVRE COM MOBILE ID

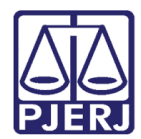

## SUMÁRIO

| 1. | Introdução                                   | 3  |
|----|----------------------------------------------|----|
| ]  | 1 Pré-requisitos de Instalação               | 3  |
| 2. | Download                                     | 5  |
| 3. | Instalação                                   | 7  |
| 4. | Assinatura de Documentos                     | 10 |
| 5. | Validação da Assinatura Digital pelo Celular | 13 |
| 6. | Visualização do Documento Assinado           | 19 |
| 7. | Histórico de Versões                         | 20 |

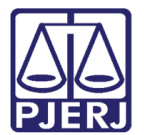

## Assinatura de Documentos com Certificado Digital no Celular

## 1. Introdução

O Assinador Livre com MobileID é uma aplicação para usuários que possuírem um certificado padrão ICP-Brasil emitido pela Autoridade Certificadora.

O aplicativo Assinador Livre com MobileID possui funcionalidade que permite a assinatura digital nos documentos PDFs com o uso de dispositivos móveis e não apenas por token ou smartcard.

Para uso dessa funcionalidade por meio de dispositivo móvel é necessário que o certificado tenha sido emitido pela certificadora Certisign. Também é necessário que seja instalado que o aplicativo MobileID no celular e o Assinador Livre com Mobile ID no computador.

#### 1.1 Pré-requisitos de Instalação

Pré-requisitos de instalação do Assinador Livre MobleID:

- Windows 7 ou superiores;
- Microsoft .NET Framework 4.5

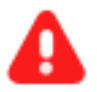

**ATENÇÃO:** O Assinador Livre não é compatível com o Macintosh (Apple).

O Windows XP não possui assistência da Microsoft, não sendo possível prever o funcionamento do Assinador Livre.

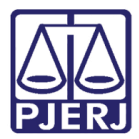

Pré-requisitos para uso do Assinador Livre Livre MobleID:

- Conversor de documentos para o formato PDF
- Possuir Assinatura Digital padrão ICP Brasil (formato A1 ou A3)
- Uso necessário, mas não obrigatório: Visualizador de arquivos PDF: Acrobat Reader

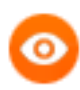

OBSERVAÇÃO: Ressaltamos que é possível o uso de qualquer programa livre ou comercial para conversão de documentos para o formato PDF.

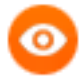

OBSERVAÇÃO: Caso a configuração do computador seja diferente da descrita acima o usuário poderá utilizar outros assinadores de documento PDF.

Ex: Adobe Acrobat Reader DC.

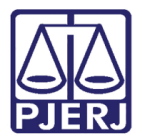

## 2. Download

Acesse o sítio do TJERJ (www.tjrj.jus.br) e em seguida, no menu lateral esquerdo,

#### clique em Processo Eletrônico.

| PODER JUDICIÁRIO<br>ESTADO DO RIO DE JANEIRO          |                                                                                                    |  |  |  |  |  |  |
|-------------------------------------------------------|----------------------------------------------------------------------------------------------------|--|--|--|--|--|--|
| Página Inicial Consultas                              | Serviços Institucional Corregedoria Concursos Licitações Webmail                                                                                                    |  |  |  |  |  |  |
| Serviços                                              | 🕷 👌 Serviços                                                                                                    |  |  |  |  |  |  |
| Cadastro de Pessoa Jurídica $ ightarrow$              |                                                                                                    |  |  |  |  |  |  |
| Cálculo de Débitos Judiciais 🔿                        | Serviços                                                                                                    |  |  |  |  |  |  |
| Certidões do 2º Grau $>$                              | Esta página permite o acesso a alguns serviços eletrônicos:                                                                                                    |  |  |  |  |  |  |
| Depósito Judicial - DEPJUD $\longrightarrow$          | Pré-Cadastro de Petição - O serviço visa agilizar o atendimento do advogado que deseja protocolizar petição.                                                                                                    |  |  |  |  |  |  |
| Dicas Plantão Recesso 2014 🔿                          | GRERJ eletrônica - O serviço permite o preenchimento e a impressão de alguns tipos de guia no formato eletrônico.                                                                                                    |  |  |  |  |  |  |
| Dicas do Sistema DCP >                                | Cálculo de débitos judiciais - O servico auxilia o cálculo de sucumbência.                                                                                                    |  |  |  |  |  |  |
| GRERJ Eletrônica                                      | Sistemas - O carvico permite aceso a sistemas de interesse de manistrados, conventuários (ativos ou aposentados) e pensionistas                                                                                                    |  |  |  |  |  |  |
| Malote Digital                                        | Sistemas - O serviço permite acesso a sistemas de interesse de magistrados, serventuarios (ativos ou aposentados) e pensionistas.                                                                                                    |  |  |  |  |  |  |
| Manuais dos Sistemas de >>                            | Processo Eletrônico:: Para ter acesso a este serviço é necessário fazer o cadastro presencial em quaisquer das serventias<br>habilitadas (Ato Normativo TJ N. 30, de 07/12/2009), ou o cadastro eletrônico através do sitio do Tribunal de Justiça (Resolução<br>TJ/OE/RJ № 35/2012). O serviço permite que o operador do direito devidamente identificado atue diretamente no processo eletrônico |  |  |  |  |  |  |
| Portal de Sistemas                                    | de acordo com a Resolução nº. 16/09.                                                                                                    |  |  |  |  |  |  |
| Portal - Serviços de TI >                             | I -Documento de identificação oficial de âmbito nacional com foto<br>II - Cadastro de Pessoa Física, do Ministério da Fazenda - CPF                                                                                                    |  |  |  |  |  |  |
| Pré Cadastro de Petição 💦 🔅                           | Serviços on-line                                                                                                    |  |  |  |  |  |  |
| Processo Eletrônico 🛛 😋                               | Pueh - O servico é responsável pelo cadastro de conta para recebimento de andamento processual por e-mail                                                                                                    |  |  |  |  |  |  |
| Serventias Habilitadas para -><br>Realizar o Cadastro | Envio de petição - serviço propicia o envio de petição por meio eletrônico, nos termos de Lei 9800/99.<br>Manuais dos Sistemas de Informática - O serviço disponibiliza para download todos os manuais dos sistemas corporativos.                                                                                                    |  |  |  |  |  |  |

Figura 1 – Tela do sítio do Tribunal de Justiça selecionar opção serviços.

Será aberta a página de apresentação do processo eletrônico, no final do quinto parágrafo, clique no link <u>Assinador Livre</u>.

| Página Inicial                                   | Consultas | Serviços                                                                                                    | Institucional                                                                                                    | Corregedoria                               | Concursos                      | Licitações                | Webmail            |                              | Q     |
|--------------------------------------------------|-----------|----------------------------------------------------------------------------------------------------|----------------------------------------------------------------------------------------------------|--------------------------------------------|--------------------------------|---------------------------|--------------------|------------------------------|-------|
| Processo Eletrônico                              |           | $\land$ Ser                                                                                                    | viços 👌 Processo Ele                                                                                                    | etrônico 👌 Acesso ao                       | Processo Eletrô                | nico                      |                    |                              |       |
| Acesso ao Processo > Eletrônico                  |           | Processo                                                                                                    | Eletrônico                                                                                                    |                                            |                                |                           |                    |                              |       |
| Acesso ao PROJUDI                                |           |                                                                                                    |                                                                                                    |                                            | h                              |                           | ſ                  |                              |       |
| Definições Básicas                               |           |                                                                                                    |                                                                                                    |                                            |                                | Processo<br>Eletrônico    |                    |                              |       |
| Dúvidas Frequentes                               |           |                                                                                                    |                                                                                                    |                                            |                                |                           |                    |                              |       |
| Manuais do Processo > Eletrônico                 |           | Se você já<br>Serviços.                                                                                                    | Se você já fez o cadastro presencial, clique aqui ou na imagem acima para operar o processo eletrônico através do Portal de<br>Serviços.                                                                                                    |                                            |                                |                           |                    |                              |       |
| Relação dos Órgãos 🛛 🛇<br>Julgadores Eletrônicos |           | O Processo<br><u>Resolução</u><br>sem menci                                                                                                    | O Processo Eletrônico, regulado pela <u>Lei 11.419/2006</u> , foi instituído no âmbito do Poder Judiciário do Estado do Rio de Janeiro pela<br><u>Resolucão 11/0E 16/2009</u> . A tramitação por meio eletrônico é uma iniciativa que busca a celeridade na prestação jurisdicional,<br>sem mencionar a economia com papel e espaço físico. |                                            |                                |                           |                    |                              |       |
| Indicadores de ><br>Disponibilidade              |           | Para que o operador do direito possa atuar no processo eletrônico, o PJERJ criou o <b>Portal de Serviços.</b> Para acessá-lo, o<br>interessado, seja ele parte ou procurador em sentido amplo, deverá realizar o cadastro presencial em quaisquer das serventias |                                                                                                    |                                            |                                |                           |                    |                              |       |
| Relatório de ><br>Indisponibilidade              |           | habilitadas (Ato Normativo TJ N. 30, de 07/12/2009), ou o cadastro eletrônico através do sítio do Tribunal de Justiça (Resolução<br>TJ/OE/RJ Nº 35/2012). Trata-se de funcionalidade que visa garantir a identificação inequívoca do usuário do serviço.         |                                                                                                    |                                            |                                |                           | olução             |                              |       |
| Relação das Normas do > Processo Eletrônico      |           | Através deste portal, o operador poderá protocolizar petições, receber intimações, ver os documentos dos processos aos quais esteja vinculado, entre outras informações.                                                                                         |                                                                                                    |                                            |                                |                           |                    |                              |       |
|                                                  |           | Somente s<br>ferramenta                                                                                                    | erão aceitas petiçi<br>para auxiliar nest                                                                                                    | ões eletrônicas em<br>a tarefa. Baixe aqui | formato_PDF, a<br>Assinador Li | ssinadas digitalı<br>vre. | mente com certific | ado ICP-Brasil. O TJRJ criou | u uma |

Figura 2 - Tela Processo Eletrônico.

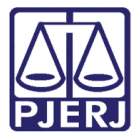

Será aberta a página do **Assinador Livre**. Para iniciar o download clique no link <u>Assinador Livre com MobileID</u>.

| Página Inicial Consultas         | Serviços Institucio                                            | nal Corregedoria                                                  | Concursos                            | Licitações                                 | Webmail                                              |                                                 | Q          |
|----------------------------------|----------------------------------------------------------------|-------------------------------------------------------------------|--------------------------------------|--------------------------------------------|------------------------------------------------------|-------------------------------------------------|------------|
| Acesso ao Processo<br>Eletrônico | igwedge A igwedge Serviços $ig angle$ P                        | Acesso ao Processo Elet                                           | rônico 👌 Assinad                     | or Livre                                   |                                                      |                                                 |            |
|                                  | Assinador Livre                                                |                                                                   |                                      |                                            |                                                      |                                                 |            |
|                                  |                                                                |                                                                   |                                      | Assinador Livr                             | e                                                    |                                                 |            |
|                                  | Clique <u>aqui</u> para realiz<br><u>Framework 2.0</u> .       | ar o download do <u>Assin</u>                                     | a <mark>dorLivre</mark> para         | computadores c                             | om Windows XP ou s                                   | superiores que possuam o 🖺                      | <u>VET</u> |
|                                  | Clique <u>aqui</u> para realiz<br>possuam a versão do <u>.</u> | ar o download do <mark>Assin</mark><br><u>NET Framework 4.5</u> . | adoLivre com I                       | MobileID para (                            | computadores com N                                   | <i>Vindows 7</i> ou superiores que              | 2          |
|                                  | Esta versão do Assinac<br>assinatura digital utiliz            | orLivre, possui os mesn<br>ando-se quaisquer <i>Toke</i>          | nos recursos da v<br>ens USB ou Sman | rersão acima alé<br>t <i>cards</i> bem com | m de possibilitar a s<br>o o produto <u>MobileIE</u> | eleção de vários arquivos PC<br>) da Certisign. | )F para    |
|                                  |                                                                |                                                                   |                                      |                                            |                                                      |                                                 |            |
|                                  |                                                                |                                                                   |                                      |                                            |                                                      |                                                 |            |

Figura 3 – Tela Assinador Livre.

Aparecerá a mensagem abaixo, clique em Executar.

| Deseja salvar ou executar AssinadorLivreComMobileID.msi de portaltj.tjrj.jus.br? |          |        |   | 2        | : |
|----------------------------------------------------------------------------------|----------|--------|---|----------|---|
| Este tipo de arquivo pode danificar seu computador.                              | Executar | Salvar | • | Cancelar |   |

Figura 4 – Clique para executar o aplicativo.

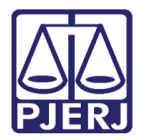

## 3. Instalação

Após o download será aberta a janela abaixo. Clique no botão Avançar.

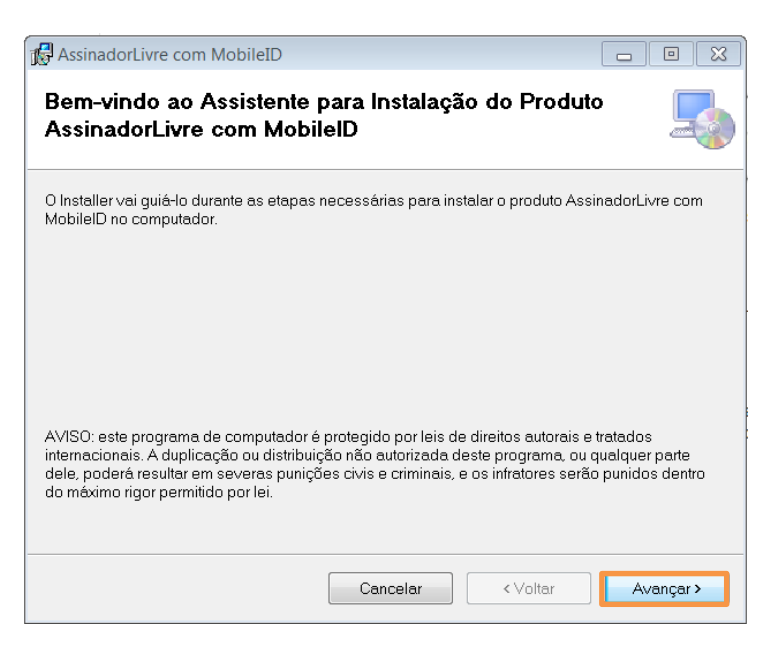

Figura 5 – Tela do instalador do Assinador Livre com MobileID.

Clique no botão Avançar.

| AssinadorLivre com MobileID                                                                          |                               |
|----------------------------------------------------------------------------------------------------|-------------------------------|
| Selecionar Pasta de Instalação                                                                       | -                             |
| O Installer vai instalar o produto AssinadorLivre com MobilelD na pasta a si                         | eguir.                        |
| Para instalar nessa pasta, clique em "Avançar". Para instalar em outra past<br>clique em "Procurar". | a, digite-a abaixo ou         |
| <u>P</u> asta:                                                                                       |                               |
| C:\Program Files (x86)\PJERJ\AssinadorLivre com MobileID\                                            | Procurar                      |
|                                                                                                    | Espaço Necessário em<br>Disco |
|                                                                                                    |                               |
|                                                                                                    |                               |
|                                                                                                    |                               |
|                                                                                                    |                               |
| Cancelar < Voltar                                                                                    | Avançar >                     |

Figura 6- Tela do instalador para selecionar o diretório.

![](_page_7_Picture_0.jpeg)

Clique novamente no botão Avançar.

| 🛃 AssinadorLivre com MobileID                                                                                                  |           |
|----------------------------------------------------------------------------------------------------|-----------|
| Confirmar Instalação                                                                                                    | -         |
| O produto AssinadorLivre com MobileID está pronto para ser instalado no comp<br>Clique em "Avançar" para iniciar a instalação. | utador.   |
|                                                                                                    |           |
| Cancelar < Voltar                                                                                                    | Avançar > |

Figura 7 – Tela do instalador pronto para iniciar a instalação.

| AssinadorLivre com MobileID                                 |           |
|-------------------------------------------------------------|-----------|
| Instalando o produto AssinadorLivre com<br>MobilelD         |           |
| O produto AssinadorLivre com MobileID está sendo instalado. |           |
| Aguarde                                                     |           |
|                                                             |           |
|                                                             |           |
| Cancelar < Voltar                                           | Avançar > |

Figura 8 – Instalação em Andamento.

![](_page_8_Picture_0.jpeg)

Se for exibida a tela abaixo, clique em **Ignorar** ou contate o administrador da rede.

|                                                                                                   | Aviso                                                                                                    |
|---------------------------------------------------------------------------------------------------|----------------------------------------------------------------------------------------------------|
| No caso de necessida<br>Certisign MobileID pod<br>seja necessária a conf<br>configuração e contat | ade de assinatura de documentos através do uso do<br>de ser que, dependendo do seu ambiente de rede,<br>figuração de proxy. Em caso de dúvidas ignore esta<br>e seu administrador de redes. |
| Deseja                                                                                            | a habilitar as configurações de Proxy?                                                                                                    |
|                                                                                                   |                                                                                                    |
| Endereço:                                                                                         |                                                                                                    |
| Endereço:<br>Porta:                                                                               |                                                                                                    |
| Endereço:<br>Porta:<br>Usuário:                                                                   |                                                                                                    |
| Endereço:<br>Porta:<br>Usuário:<br>Senha:                                                         |                                                                                                    |

Figura 9 – Aviso do sistema.

Conclua a instalação fechando a tela abaixo, para isso clique no botão Fechar.

| B AssinadorLivre com MobileID                                               |        |
|-----------------------------------------------------------------------------|--------|
| Instalação Concluída                                                        | 5      |
| O produto AssinadorLivre com MobileID foi instalado com êxito.              |        |
| Clique em "Fechar" para sair.                                               |        |
|                                                                             |        |
|                                                                             |        |
|                                                                             |        |
|                                                                             |        |
| Use o Windows Update para verificar se há alguma atualização do .NET Framev | vork.  |
|                                                                             |        |
| Cancelar < Voltar                                                           | Fechar |

Figura 10– Tela do instalador exibindo instalação concluída.

![](_page_9_Picture_0.jpeg)

## 4. Assinatura de Documentos

Abra o programa Assinador Livre com Mobile ID instalado em seu computador.

![](_page_9_Picture_4.jpeg)

Figura 11 – Ícone do programa.

Localize o documento que será assinado, clicando no ícone ao final do campo **Arquivo de** entrada.

| AssinadorLivre co | m MobileID (versão 1.0.0) |  |
|-------------------|---------------------------|--|
| Arquivo de saída: | 2                         |  |
| Motivo:           |                           |  |
| Local:            |                           |  |
|                   |                           |  |

Figura 12 – Ícone para seleção do documento.

![](_page_10_Picture_0.jpeg)

Escolha um ou mais documentos para assinar. Neste exemplo, selecionaremos um documento. Clique sobre o documento e após, clique em **Abrir**.

| 😣 Abrir               |                   |     |                |                    |      | ×                       |
|-----------------------|-------------------|-----|----------------|--------------------|------|-------------------------|
| O V Vocument          | tos 🕨 Petições    |     | <b>- - ↓ ∲</b> | Pesquisar Petiçõe  | 'S   | Q                       |
| Organizar 🔻 Nova past | a                 |     |                | 8==                | •    |                         |
| 🚖 Favoritos           | Nome              | ^   | D              | ata de modificaç   | Tipo |                         |
| 🚺 Downloads           | 🔁 Petição 001.pdf | N   | 17             | 7/11/2016 13:56    | Docι |                         |
| 🔚 Locais              | 🔁 Petição 002.pdf | 63  | 17             | 7/11/2016 13:56    | Docι |                         |
| 5 SharePoint          | 🔁 Petição 003.pdf |     | 17             | 7/11/2016 13:56    | Docu |                         |
| 🧮 Área de Trabalho 🗏  | 🔁 Petição 004.pdf |     | 17             | 7/11/2016 13:56    | Doci |                         |
| Documentos            |                   |     |                |                    |      | Selecione<br>um arquivo |
| 词 Bibliotecas         |                   |     |                |                    |      | para<br>visualizar.     |
| Documentos            |                   |     |                |                    |      |                         |
| 🔄 Imagens             |                   |     |                |                    |      |                         |
| 🌙 Músicas             |                   |     |                |                    |      |                         |
| 📑 Vídeos              |                   |     |                |                    |      |                         |
| 🖳 Computador 🔹        | ٠ [               | III |                | ]                  | F    |                         |
| Nome                  |                   |     | •              | Arquivos PDF (*.po | lf)  | •                       |
|                       |                   |     |                | Abrir              | Ca   | ncelar                  |

Figura 13 – Seleção do documento.

Marque a opção "Utilizar MobileID".

| vquivo de entrada: | E:\Meus Documentos\Petições\Petição 001.pdf            |  |
|--------------------|--------------------------------------------------------|--|
| Arquivo de saída:  | E:\Meus Documentos\Petições\Petição 001 - Assinado.pdf |  |
| Motivo:            |                                                        |  |
| Local:             |                                                        |  |
|                    |                                                        |  |

Figura 14 – Verifique documento selecionado e marque opção Utilizar ModeloID.

Será habilitado o campo para digitação do CPF. Digite o CPF e após, clique no botão Assinar.

![](_page_11_Picture_0.jpeg)

| rquivo de entrada: | E:\Meus Documentos\Petições\Petic | ção 001.pdf            |
|--------------------|-----------------------------------|------------------------|
| Arquivo de saída:  | E:\Meus Documentos\Petições\Petic | ção 001 - Assinado.pdf |
| Motivo:            |                                   |                        |
| Local:             |                                   |                        |
| CPF: *             |                                   |                        |

Figura 15 – Preencha o campo CPF e clique em Assinar.

O número da requisição é gerado e enviada uma notificação para seu celular. Clique em **OK**.

![](_page_11_Picture_5.jpeg)

Figura 16 – Número da Requisição gerado.

![](_page_12_Picture_0.jpeg)

## 5. Validação da Assinatura Digital pelo Celular

![](_page_12_Picture_3.jpeg)

OBSERVAÇÃO: Utilizaremos celular com sistema IOS do Iphone.

No celular, visualize a notificação enviada pelo sistema.

![](_page_12_Picture_6.jpeg)

Figura 17 – Notificação no celular.

![](_page_13_Picture_0.jpeg)

Confira o número da solicitação e toque na imagem do cartão.

![](_page_13_Picture_3.jpeg)

Figura 18 – Confira o número e toque na imagem do cartão.

![](_page_14_Picture_0.jpeg)

Terá início o processo de assinatura. Aguarde.

![](_page_14_Picture_2.jpeg)

Figura 19 – Início do processo de assinatura.

![](_page_15_Picture_0.jpeg)

Utilize o PIN ou sua digital, de acordo com a configuração definida.

![](_page_15_Picture_2.jpeg)

Figura 20 – Siga a configuração de assinatura (PIN ou digital).

![](_page_16_Picture_0.jpeg)

Aguarde a finalização do processo de assinatura.

![](_page_16_Picture_3.jpeg)

Figura 21 – Processo de assinatura.

![](_page_17_Picture_0.jpeg)

Verifique a mensagem de sucesso na assinatura.

| ••••• Claro BR 3G       | 16:05                                          | 7 0 34% 📭           |
|-------------------------|------------------------------------------------|---------------------|
|                         | Sucesso                                        |                     |
|                         | <b>O</b><br>Assinado                           |                     |
| A assinat<br>sucesso no | ura foi realiza<br>computador <i>A</i><br>TJRJ | da com<br>Assinador |
|                         |                                                |                     |
|                         |                                                |                     |

Figura 22 – Mensagem de sucesso.

![](_page_18_Picture_0.jpeg)

## 6. Visualização do Documento Assinado

No computador, clique em **Sim** para visualizar o documento assinado.

![](_page_18_Picture_3.jpeg)

Figura 23 – Confirmação do sistema – opção para visualização do arquivo.

Observe a informação de validação do documento: "Assinado e todas as assinaturas são válidas".

![](_page_18_Picture_6.jpeg)

Figura 24 – Visualização do arquivo e mensagem de validação do documento.

![](_page_19_Picture_0.jpeg)

## 7. Histórico de Versões

| Versão | Data       | Descrição da alteração | Responsável          |
|--------|------------|------------------------|----------------------|
| 1.0    | 18/11/2016 | Elaboração do Manual   | Carlos Eduardo       |
|        |            |                        | Bacalhau/Maria Paula |
|        |            |                        | Ramos                |
|        |            |                        |                      |
|        |            |                        |                      |
|        |            |                        |                      |